Steps in order to make an appointment online at the City Hall:

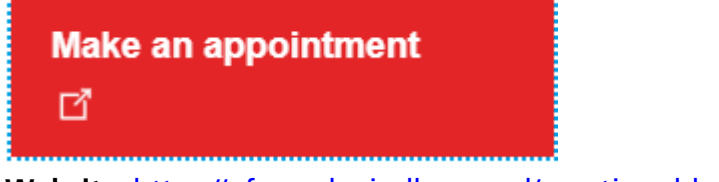

Website: <a href="https://afspraak.eindhoven.nl/qmaticwebbooking/index.html#/">https://afspraak.eindhoven.nl/qmaticwebbooking/index.html#/</a>

> Select the English language :

| 🎛 English      |  |
|----------------|--|
| <br>Nederlands |  |
| 🚟 English      |  |

<u>Step 1:</u>

## Appointment booking

| 1 SELECT BRANCH                                                                 | ^ |
|---------------------------------------------------------------------------------|---|
| Offices that are not shown in the list, do not support your selected service(s) |   |
| Gemeente Eindhoven Inwonersplein, Stadhuisplein 1, 5611 EM, Eindhoven           |   |
| 2 SELECT SERVICE                                                                |   |
| 3 SELECT DATE AND TIME                                                          |   |

> Select Gemeente Eindhoven = municipality Eindhoven.

#### <u>Step 2:</u>

2

# SELECT SERVICE

| Travel documents                                                   | ~ |
|--------------------------------------------------------------------|---|
| Driving licences                                                   | ~ |
| Life events                                                        | ~ |
| Modify personal details                                            | ~ |
| RNI, Register of non residents (temporary stay less than 4 months) | ~ |
| Extracts from registers and certificates                           | ~ |
| Licences and taxes                                                 | ~ |
| Moving and migration                                               | ~ |
|                                                                    |   |

#### • Select moving and migration

| Moving and migration                                     | ^ |
|----------------------------------------------------------|---|
| O Hervestiging                                           | ~ |
| O Persoonsgegevens wijzigen (BRP) / Inleveren documenten | ~ |
| O Verhuizing                                             | ~ |
| O Verhuizing naar het Buitenland                         | ~ |
| O Vestiging                                              | ~ |
| Vestiging Buitenland student                             | ~ |
| Select vestiging Buitenland student                      |   |
| Vestiging Buitenland student                             | ^ |
| Adults Children (under 16 years)                         |   |

#### <u>Step 3:</u>

| 3 <u>SEL</u>  | ECT DATE        | AND TIME |    |    |    | ^  |
|---------------|-----------------|----------|----|----|----|----|
| Please select | a date and a ti | ime      |    |    |    |    |
| <             |                 |          | >  |    |    |    |
| М             | т               | W        | т  | F  | S  | s  |
|               |                 | 1        |    | 3  | 4  | 5  |
| б             | 7               | 8        | 9  | 10 | 11 | 12 |
| 13            | 14              | 15       | 16 | 17 | 18 | 19 |
| 20            | 21              | 22       | 23 | 24 | 25 | 26 |
| 27            | 28              | 29       | 30 | 31 |    |    |
|               |                 |          |    |    |    |    |

There are no timeslots available for selected number of persons and service

> select a date and time:

| 08:30 | 09:40                          | 09:45 | 09:50 | 09:55 | 10:00 | 10:05 | 10:10 | 10:15 | 10:40 | 10:45 |
|-------|--------------------------------|-------|-------|-------|-------|-------|-------|-------|-------|-------|
| 11:20 | 11:25                          | 11:30 | 11:35 | 11:40 | 11:45 | 11:50 | 11:55 | 12:00 | 12:05 | 13:00 |
| 13:05 | 13:10                          | 13:15 | 13:20 | 13:25 | 13:30 | 13:35 | 13:40 | 13:45 | 13:50 | 13:55 |
| 14:00 | 14:05                          | 14:10 | 14:15 | 14:40 | 14:45 | 14:50 | 14:55 | 15:00 | 15:05 | 15:10 |
| 15:15 | 15:20                          | 15:25 | 15:30 | 15:35 | 15:40 | 15:45 | 15:50 | 15:55 | 16:00 | 16:05 |
|       | <b>16:10 16:15 16:20 16:25</b> |       |       |       |       |       |       |       |       |       |

#### <u>Step 4</u>:

# 4 CONTACT DETAILS

### You have chosen:

Vestiging Buitenland student: 1 Adults, 0 Children Gemeente Eindhoven, Eindhoven 24-07-2020 16:15

We will send you a confirmation. Please enter your mobile number (optional) and email (mandatory)

| Last name           |               |  |
|---------------------|---------------|--|
| First name          |               |  |
| Date of Birth       |               |  |
| Email address       |               |  |
| Country Code<br>+31 | Mobile number |  |
| Notes               |               |  |

I agree to the Terms, Conditions and Privacy and Privacy Policy

CREATE APPOINTMENT

CLEAR BOOKING